# Oaklands Catholic School and Sixth Form College

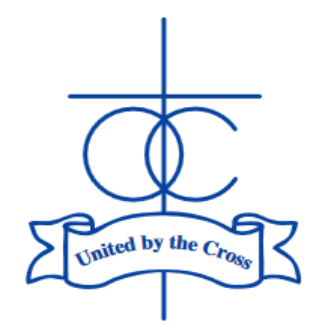

Edith Stein Catholic Academy Trust (A Company Limited by Guarantee) Registered in England and Wales, Company No 07721932

Headteacher: Matthew Quinn B.Ed (Hons), M.A., NPQH

3<sup>rd</sup> October 2022

Dear Parent/Carer of students in Year 8,

### Year 8 Parents' Evening Consultation: Thursday 20th October 2022

This letter is to provide you with details/instructions for Year 8 parents' evening, which will take place on Thursday 20<sup>th</sup> October.

We will continue to conduct parents' evenings online this year. The software used allows for appointments to be made by parents online in advance of the event; the same software is then used to complete the video calls on the evening – it is the same software as last year.

The evening will run from **16:30-20:00**, with 5-minute appointments for each subject. Before the booking system goes live to parents, staff will have indicated the three-hour slot for which they are available. Staff have the choice to complete the calls in school or from home. Staff staying in school are likely to make themselves available 16:30-19:30; staff choosing to do the calls from home might opt to start later.

As previously stated, staff can complete the appointments from school or conduct them from home; they have been given clear guidance on how these calls are to be conducted. We would ask that parents consider these calls to be the same professional conversation that you would have in a normal face-to-face meeting. As such, we would ask that parents and students remain on camera for the duration of the call and that no-one is participating off camera. We would ask that you select an appropriate location, free from potential interruptions and noise and that all participants are appropriately dressed for the meeting.

To help students and parents/carers prepare for Parents' Evenings, students are being asked to show the work in their exercise books to their parents/carers, where practical, for given subjects but also look at their record on Class Charts. Some of the work that you can look through could be on Teams or Class Charts, rather than in exercise books. It is hoped that this will create a dialogue at home about the work and progress made by the students, as well as help families prepare for more constructive discussions with teaching staff at the Year 8 evening on 20<sup>th</sup> October. To facilitate this, no *written* homework will be formally set for Year 8 students in the week commencing 10<sup>th</sup> October; the task instead will be to bring home and share their books/work on 'Teams' and discuss their record on Class Charts.

On page 3, I have provided instructions for how you book the appointments. The system links to our SIMS data system and will allow parents/carers who are 'priority 1' and 'priority 2' on our records to make the appointments. The window to make the appointments will be 21:00 on Monday 3<sup>rd</sup> October to 12:00 on Thursday 20<sup>th</sup> October. I would urge parents to perform this task as soon as possible – if there any issues with access, it will give me more time to resolve them.

(continued)

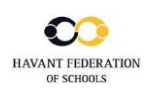

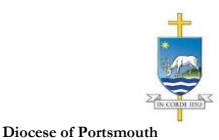

The focus of this evening will be academic subjects, so we would ask that you do not attempt to make appointments with your child's tutor. Tutors are Year 8 teachers themselves, so they need to be available for those parents. Please use the email facility to communicate with your child's tutor if there any pastoral concerns. However, if your child has SEN, you are encouraged to make an appointment with our SENCO, Mrs Rowsell, in order to discuss current provision and any concerns you may have.

We have invited Lee Haywood from Online Safety UK - www.onlinesafetyuk.com to join the Year 8 parents' evening. If you have any questions or concerns around Online Safety, he can be booked like any of the other teachers on the evening if you wish to speak to him. Booking a slot with Online Safety UK will give you the opportunity to talk about anything that is currently concerning you in relation to the digital world, whether it's phone setup, behaviours, restrictions, dangers, attitudes or more - with the opportunity for follow up material and conversations going forward. Please check carefully, as if you book 'automatically' in the system you will book an appointment with him. 'Uncheck' him if you do not wish to make an appointment with him during the booking process.

Please contact the subject teacher or Mrs Cunningham (Head of Year 8) if there are any queries that you might have following the conversations on the evening.

We will send you a reminder email just before the event; there will be an online survey link in that email too. We would appreciate it if you could find the time to complete it.

I hope that these instructions are clear. If you have any difficulties, or any questions relating to this event, please do not hesitate to contact me –  $\underline{m.bamford@oaklandscatholicschool.org}$ .

Yours faithfully,

U.M.

Mr M Bamford Assistant Headteacher

| Title                     | First Name        |         | Sumame                            |  |  |  |  |
|---------------------------|-------------------|---------|-----------------------------------|--|--|--|--|
| Mrs                       | Rachael           |         | Abbot                             |  |  |  |  |
| Email                     |                   | с       | onfirm Email                      |  |  |  |  |
|                           |                   |         |                                   |  |  |  |  |
| rabbot4@gm                | al.com<br>Details |         | abbol4@gmail.com                  |  |  |  |  |
| rabbol4@gm<br>Student's I | atcom<br>Details  | Surname | abbot4@gmail.com<br>Date Of Birth |  |  |  |  |

| Parents' Evening                                                                                 |                                           |   |  |
|--------------------------------------------------------------------------------------------------|-------------------------------------------|---|--|
| This parents' evening is an opportunity to meet                                                  | Click a date to continue:                 |   |  |
| your child's teacher. Please enter the school via<br>the main entrance and sign in at reception. | Thursday, 16th March<br>Open for bookings | > |  |
|                                                                                                  | Friday, 17th March<br>Open for bookings   | > |  |
|                                                                                                  | I'm unable to attend                      |   |  |

| ele | ct how you'd like to book your appointments using the option below, and then hit Next. |
|-----|----------------------------------------------------------------------------------------|
| 0   | Automatic                                                                              |
|     | Automatically book the best possible times based on your availability                  |
| C   | Manual                                                                                 |
|     | Choose the time you would like to see each teacher                                     |

| f there | is a teacher you do r | not wish to a | see, please untick the     | m before you continue. |  |
|---------|-----------------------|---------------|----------------------------|------------------------|--|
| Ben /   | Abbot                 |               |                            |                        |  |
|         | Mr J Brown<br>SENCO   |               | Mrs A Wheeler<br>Class 11A |                        |  |
|         |                       |               |                            |                        |  |

| The following ap<br>he Accept butto | ppointments have been rea<br>on at the bottom. | served for two min | utes. If you're happy wi | th them, please choos |
|-------------------------------------|------------------------------------------------|--------------------|--------------------------|-----------------------|
|                                     | Teacher                                        | Student            | Subject                  | Room                  |
| 17:10                               | Mr J Sinclair                                  | Ben                | English                  | E6                    |
| 17:25                               | Mrs D Mumford                                  | Ben                | Mathematics              | M2                    |
| 17:45                               | Dr R Mcnamara                                  | Andrew             | French                   | L4                    |

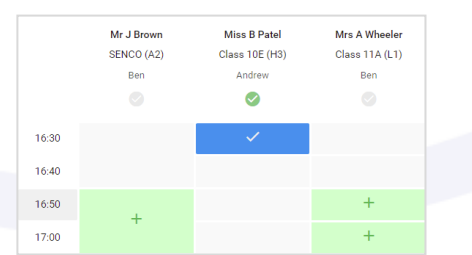

|           | Year 11 Subjection in               |                                                           |                                       |                                                 |                                 |
|-----------|-------------------------------------|-----------------------------------------------------------|---------------------------------------|-------------------------------------------------|---------------------------------|
|           | • • · · ·                           | 1 more                                                    |                                       |                                                 |                                 |
| 1<br>**** | The second loss<br>signs for the Ma | ning in the public inspect<br>In 2541, science Chinameter | 18. Phoeseneerd<br>photology stace, P | e scheel op die maar o<br>effisje weekde is die | none on Marcha<br>reaction pet. |
|           |                                     | Teachor                                                   | Suderl                                | Subject                                         | Scon                            |
|           | 18.00                               | 10.2009/1                                                 | Den                                   | \$2800                                          | .42                             |
|           | 18.16                               | 01.00x.4.1                                                | 80 C                                  | Next                                            | ·*                              |
|           | 15.15                               | er stærder                                                | and not                               | ug a                                            |                                 |
|           | 16.25                               | an Caretta                                                | Den                                   | likery                                          |                                 |
|           | 15.95                               | Sec. P Sec. o                                             | Andrew                                | Vale vale.                                      | 184                             |
|           | 15.12                               | when a second                                             | and the second                        | 2000                                            |                                 |

#### Step 1: Login -

Fill out the details on the page then click the *Log In* button.

## Parents' Guide for Booking Appointments Browse to the login screen: https://oaklandscatholic.schoolcloud.co.uk/

VIDEO TUTORIAL PROVIDED BELOW

A confirmation of your appointments will be sent to the email address you provide.

### Step 2: Select Parents' Evening

Click on the date you wish to book.

Unable to make all of the dates listed? Click I'm unable to attend. <u>Video: Parents - How to attend</u> <u>appointments over video call -</u> <u>SchoolCloud Parents Evening</u> (parentseveningsystem.co.uk)

### Step 3: Select Booking Mode

Choose Automatic if you'd like the system to suggest the shortest possible appointment schedule based on the times you're available to attend (BUT PLEASE ENSURE THAT YOU DO NOT GET MULTIPLE BOOKINGS PER SUBJECT, UNLESS YOUR SON/DAUGHTER HAS BEEN TOLD TO DO SO)- SEE STEP 4 BELOW. To pick the times to book with each teacher, choose *Manual*. Then press *Next*. We recommend choosing the automatic booking mode when browsing on a mobile device.

### Step 4: Choose Teachers

If you chose the automatic booking mode, drag the sliders at the top of the screen to indicate the earliest and latest you can attend. Select the teachers you'd like to book appointments with (your child will know who to make appointments with if they have shared teachers for a class). A green tick indicates they're selected. To de-select, click on their name.

### Step 5a (Automatic): Book Appointments

If you chose the automatic booking mode, you'll see provisional appointments which are held for 2 minutes. To keep them, choose Accept at the bottom left.

If it wasn't possible to book every selected teacher during the times you are able to attend, you can either adjust the teachers you wish to meet with and try again, or switch to manual booking mode (Step 5b).

### Step 5b (Manual): Book Appointments

Click any of the green cells to make an appointment. Blue cells signify where you already have an appointment. Grey cells are unavailable.

To change an appointment, delete the original by hovering over the blue box and clicking *Delete*. Then choose an alternate time.

Once you're finished booking all appointments, at the top of the page in the alert box, press *click here* to finish the booking process.

All your bookings now appear on the My Bookings page. An email confirmation has been sent and you can also print appointments by pressing *Print*. Click *Subscribe to Calendar* to add these and any future bookings to your calendar.

To change your appointments, click on Amend Bookings.

### Preparing for the evening – the actual video calls

Having made the appointments, you will not need to log in to the system until just before the time of your first video appointment. In order to make video calls you need to have as a minimum:

- a device with a microphone and speaker
- a compatible web browser: iPhone/iPad: Safari Android: Chrome or Firefox Windows: Chrome, Firefox or Microsoft Edge Mac: Safari, Chrome or Firefox Linux: Chrome or Firefox

### The company also recommends:

- Using your smartphone for video appointments. If you don't have a smartphone with a front-facing camera, use a laptop or computer with a webcam.
- Using a headset (or earphones with a microphone) to reduce echo (but we had no problems in tests events just using laptops/phones without a headset).

It might be worth giving yourself a few extra minutes to ensure that you are ready to take the first of your calls.

### How to attend your appointments via video call

### 1. Log in and go to the Evening

On the day of the video appointments, login to Parents Evening <u>https://oaklandscatholic.schoolcloud.co.uk</u>, or click the login link from the bottom of the email confirmation you will have received. Once logged in you will see a notice that you have upcoming video appointments and under this the details of the event, along with a *Join Video Appointments* button. This will become available 60 minutes before your first appointment.

| ′ou have upcomin<br>Iace by video inst | g appointments whi                                                                                              |                                                                                                    |
|----------------------------------------|----------------------------------------------------------------------------------------------------|----------------------------------------------------------------------------------------------------|
|                                        | ead of in-person.                                                                                               | ch take                                                                                                    |
| ppointment                             | s                                                                                                    |                                                                                                    |
| tton below to acc<br>first appointment | ess the video call pr                                                                                           | ior to the                                                                                                    |
| ents Evening - N<br>ment: 26/03/2020   | 15:50                                                                                                    |                                                                                                    |
| o Appointments                         |                                                                                                    |                                                                                                    |
|                                        | ppointment<br>itton below to acc<br>first appointment<br>ents Evening - M<br>ment: 26/03/2020<br>o Appointments | ppointments<br>itton below to access the video call pri-<br>first appointment.<br>ents Evening - M<br>ment: 26/03/2020 15:50<br>o Appointments |

#### 2. The Video Call screen

When you click *Join Video Appointments* the video call screen will be displayed. You may at this point be asked if you wish to allow access to your camera/microphone, in which case please click yes.

On this screen you can see the following:

- At the top left the teacher name (and subject details) for the current and next appointment
- At the top right a countdown to the start of the appointment.
- At the bottom the controls for the microphone and camera (once a teacher is available or you are in a call these also show a pick up and hang up button).
- In the middle, when your appointment is due to start, the *Start Appointment* button.

#### 3. Making a call

Click the *Start Appointment* button. You will see yourself in the bottom right corner of the screen (unless you have no camera). If the teacher has not yet joined you will see a notice to that effect in the centre of the screen.

When a teacher joins a call, you will see them in the main part of the screen and can start your discussion with them.

You will also see the remaining time for the appointment counting down in the blue bar at the top of the screen.

If you lose access to the system for some reason during the call, log in again and click *Start Appointment* on the video call screen. As long as the teacher is still in the call this will let you continue with the appointment (this is the same for the teacher if they lose their access).

When the countdown in the blue bar stops the appointment time is over and the call will automatically end. **Note** that if you or the teacher are late, or leave and re-join the call, it does **not** reset the timer. The appointment will always end at the scheduled time.

#### 4. Follow on calls

If you have a consecutive appointment scheduled the screen will display a *Start Next Appointment* button. When you are ready to proceed, click on it. **Note** that if you delay starting a call it does **not** extend the duration for that appointment. The appointment will always end at the scheduled times.

If you do not have a consecutive appointment, but you have not completed your final scheduled appointment, you will see a countdown telling you how long until the start of your next appointment.

| Now: Miss K Burrows Art<br>Up Next: Mrs F Turner Class 7D in 3:57   |  |
|---------------------------------------------------------------------|--|
|                                                                     |  |
|                                                                     |  |
|                                                                     |  |
| Start Appointment                                                   |  |
|                                                                     |  |
|                                                                     |  |
|                                                                     |  |
|                                                                     |  |
| Schedule                                                            |  |
| 16:35 Miss K Burrows Art<br>16:40 Mrs F Turner Class 7D             |  |
| Aristotelian Academy =                                              |  |
|                                                                     |  |
| Now: Mrs F Turner Class 7D<br>4.15 remaining                        |  |
| Now: Mrs F Turner Class 70                                          |  |
| Now: Mrs FTurner Class 70                                           |  |
| Now: Mrs FTurner Class 70                                           |  |
| Nove: Mon F Turner Class 70<br>413 normality<br>Watting for teacher |  |
| Nove: Mrs FTurner Class 70<br>415 removing<br>Wating for teacher    |  |
| Nove: Mrs FTurner Class 70<br>415 removing<br>Watting for teacher   |  |
| Nove: Mrs FTurner Class 70<br>415 removing<br>Waiting for teacher   |  |
| Nove: Mrs FTurmer Class 70<br>413 secondary<br>Watting for teacher  |  |

Aristotelian Academy

Once your final appointment for the evening is complete, you will see a message advising you of this.

### Parents in two locations

A recent addition is the ability to invite someone else to join your call – e.g. if parents are in two locations. Full instructions for how to do this are provided here - <u>Video: Parents - invite another parent/guardian to join your</u> <u>appointments - SchoolCloud Parents Evening (parentseveningsystem.co.uk)</u>